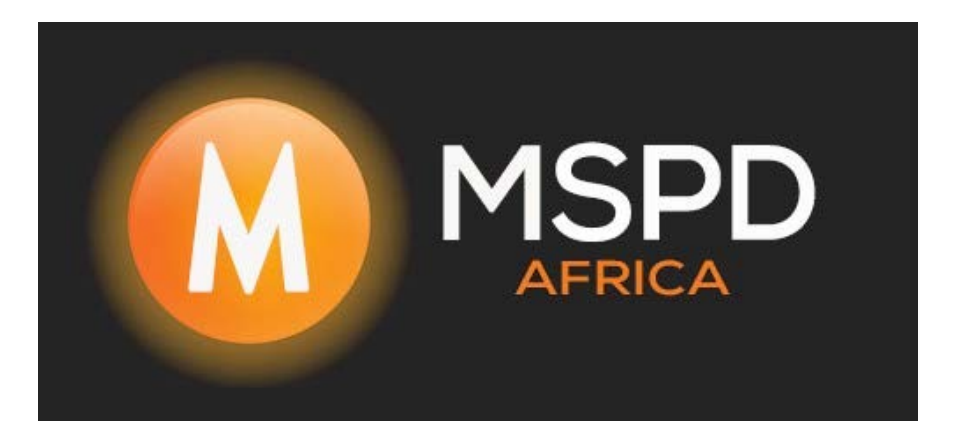

# Guide for EMS/SmartLogger site creation and setup on the FoxCloud

## Please note that this will need to be done on a Laptop or desktop device

## Please visit the FoxCloud Web Portal

## **FOXCLOUD Web Portal**

## Creating a Site

On the box that the EMS/SmartLogger was packaged in or on the right-hand side of the EMS/SmartLogger the device S/N (Serial Number) will be found

<image>

Please copy the serial number of the device EMS/SmartLogger

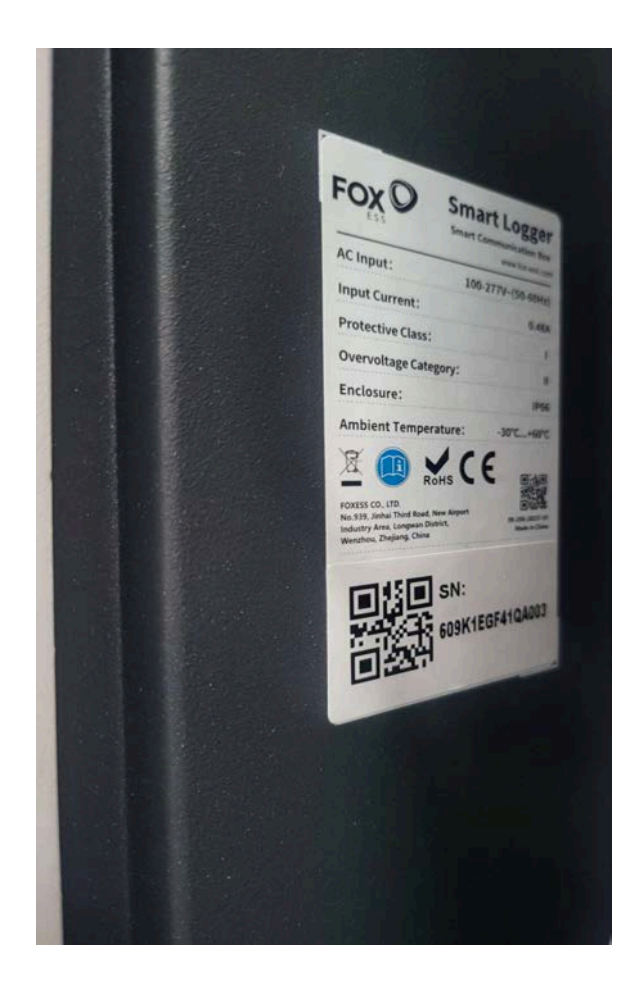

This is the serial number that is used for the creation of the site on the FoxCloud

#### Once logged into the FoxCloud using your Installer login

Go to Sites, then New Site, this is found on the left-hand side of the FoxCloud

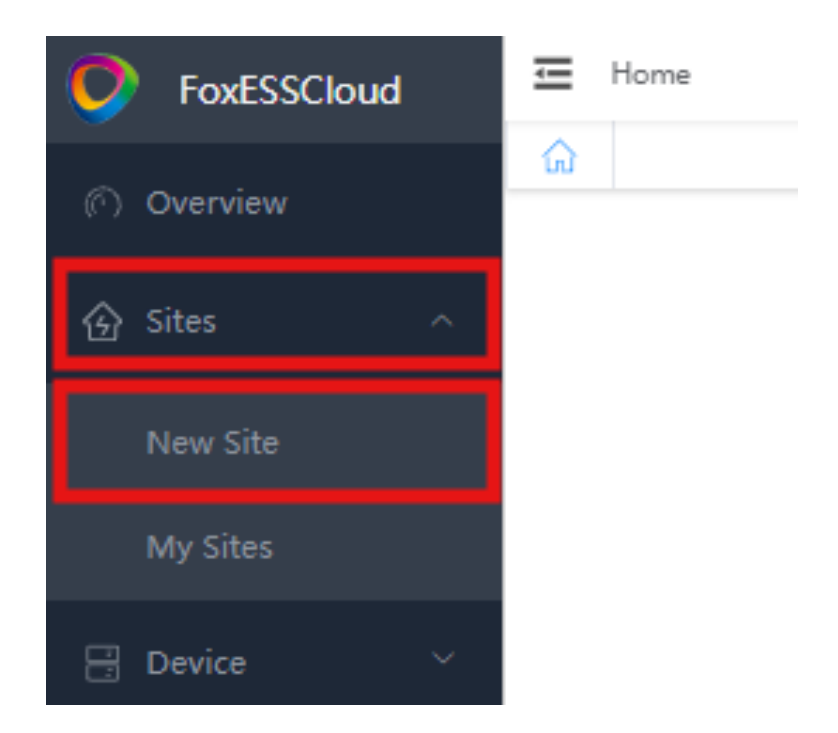

Select the Site Type to *Hybrid* (Red Box shown below)

Select the Mode to *Parallel Mode* (Blue Box shown below)

Under Site Settings (Orange Box shown below) Fill in the client's site details here

Under To bind a device (Green Box shown below) This is the EMS/SmartLogger serial number

| Home > Sites >   | New Site C                                                                                                    |                                                                                                    |                                                                                                    |                                                                                                    |                                                                                                    |                                                                                                    |                                                                                                    | NICK Agen                                                                                                    | a 🤇                                                                                                    |
|------------------|----------------------------------------------------------------------------------------------------|----------------------------------------------------------------------------------------------------|----------------------------------------------------------------------------------------------------|----------------------------------------------------------------------------------------------------|----------------------------------------------------------------------------------------------------|----------------------------------------------------------------------------------------------------|----------------------------------------------------------------------------------------------------|----------------------------------------------------------------------------------------------------|----------------------------------------------------------------------------------------------------|
| G Sites Detail   | Inverter Details EMS                                                                                                    | EMS Configuration                                                                                                    | Datalogger                                                                                                    | Inverter Remote Setting                                                                                                    | New Site ×                                                                                                    |                                                                                                    |                                                                                                    |                                                                                                    |                                                                                                    |
| Select Type      |                                                                                                    |                                                                                                    | -                                                                                                    |                                                                                                    |                                                                                                    |                                                                                                    |                                                                                                    |                                                                                                    |                                                                                                    |
| + Site Type      | Hybrid                                                                                                    | ~                                                                                                    | * Mode                                                                                                    | Parallel Mode                                                                                                    | × 1                                                                                                    |                                                                                                    |                                                                                                    |                                                                                                    |                                                                                                    |
|                  |                                                                                                    |                                                                                                    | <u> </u>                                                                                                    |                                                                                                    |                                                                                                    |                                                                                                    |                                                                                                    |                                                                                                    |                                                                                                    |
| Site Setting     |                                                                                                    |                                                                                                    |                                                                                                    |                                                                                                    |                                                                                                    |                                                                                                    |                                                                                                    |                                                                                                    |                                                                                                    |
| * Agent          | M Solar Power                                                                                                    |                                                                                                    | * Site Name                                                                                                    | MSPD Africa                                                                                                    |                                                                                                    | * Country /                                                                                                    | South Africa                                                                                                    |                                                                                                    | 1                                                                                                    |
| * City           | WCCare Town                                                                                                    |                                                                                                    | * Address                                                                                                    | MSPD . Africa                                                                                                    | 0                                                                                                    | * Postcode                                                                                                    | 7045                                                                                                    |                                                                                                    |                                                                                                    |
|                  | Trouge toni                                                                                                    |                                                                                                    |                                                                                                    | man of crime                                                                                                    | ×                                                                                                    |                                                                                                    | 12.448                                                                                                    |                                                                                                    |                                                                                                    |
| * Time Zone      | Africa/Johannesburg                                                                                                    |                                                                                                    | * PV Size                                                                                                    | 60                                                                                                    | kWp                                                                                                    | * Feed-in Tariff                                                                                                    | 3.32                                                                                                    | 2                                                                                                    | W/B                                                                                                    |
| Cumanou          | 740/01                                                                                                    |                                                                                                    |                                                                                                    |                                                                                                    |                                                                                                    |                                                                                                    |                                                                                                    |                                                                                                    |                                                                                                    |
| surviy           | EPO(N)                                                                                                    |                                                                                                    |                                                                                                    |                                                                                                    |                                                                                                    |                                                                                                    |                                                                                                    |                                                                                                    |                                                                                                    |
| To bind a device | •                                                                                                    |                                                                                                    |                                                                                                    |                                                                                                    |                                                                                                    |                                                                                                    |                                                                                                    |                                                                                                    |                                                                                                    |
| SN               | 609K1EGF410A003                                                                                                    |                                                                                                    |                                                                                                    |                                                                                                    |                                                                                                    |                                                                                                    |                                                                                                    |                                                                                                    |                                                                                                    |
|                  |                                                                                                    |                                                                                                    |                                                                                                    |                                                                                                    |                                                                                                    |                                                                                                    |                                                                                                    |                                                                                                    |                                                                                                    |
|                  |                                                                                                    |                                                                                                    |                                                                                                    | _                                                                                                    |                                                                                                    |                                                                                                    |                                                                                                    |                                                                                                    |                                                                                                    |
|                  |                                                                                                    | Car                                                                                                    | lool                                                                                                    | Create                                                                                                    |                                                                                                    |                                                                                                    |                                                                                                    |                                                                                                    |                                                                                                    |
|                  |                                                                                                    | Cal                                                                                                    | icei                                                                                                    | Create                                                                                                    |                                                                                                    |                                                                                                    |                                                                                                    |                                                                                                    |                                                                                                    |
|                  | <ul> <li>Home &gt; Sites &gt;</li> <li>Sites Detail</li> <li>Sites Detail</li> <li>Sites Detail</li> <li>Sites Type</li> <li>Site Setting     <ul> <li>Agent</li> <li>City</li> <li>Time Zone</li> <li>Currency</li> </ul> </li> <li>I To bind a device     <ul> <li>SN</li> </ul> </li> </ul> | ► Home > Sites > New Site       C         I select Type       Inverter Details       EMS         I select Type       Hybrid         I site Setting       Agent       M Solar Power         * City       WCCape Town         * Time Zone       Africal Johannesburg         * Currency       ZAR(R)         I To bind a device       ①         SN       G09K1EGF41GA003 | Home > Sites > New Site   Sites Detail   I Select Type   + Site Type   + Site Type   + Site Type   + Agent   M Solar Power   • City   WCCape Town   • Time Zone   Africa/Johannesburg   • Currency   ZAR(R) | Home > Sites > New Site     C     Sites Detail Inverter Details EMS EMS Configuration Datalogger      Select Type     * Site Type     * Site Type     * Site Type     * Site Type     * Site Setting     * Agent     M Solar Power     * Site Name     * City     WCCape Town     * Address     * Time Zone     Anca/Johannesburg     * PV Size     * Currency     ZAR(R)     Carcel  Cancel | Home Sites New Site     Sites Detail     I Select Type     * Site Type     * Site Setting     * Agent     * Site Name     * City   * CCape Toon   * Time Zone   Ancal Johannesburg   * Currency     ZAR(R)     Cancel   Create | Home > Sites > New Site     Sites Detail     I Select Type     * Sites Type     * Site Setting     * Agent     * Site Name     MSPD Africa     * City     WCCape Town        * Time Zone     Africa: Underside a device     SN   Cancel Create | E Home > Sites > New Site     Sites Detail     I Select Type     * Site Type     * Mode     * Mode        * Agent   * Agent   * Agent   * Address   MSPD - Africa   * Time Zone   Africal/Schannesburg   * PV Size   * 00   * WVp   * Feed-in Tariff   * Currency   ZARIR <td>E Hone &gt; Sites &gt; New Site     Sites Detail     I select Type     * Sites Type     * Site Setting     * Agent     * Agent     * Site Name     * Agent     * Clipy     * Clipy     * Clipy     * Time Zone     * Currency     ZAR(R)     * Doind a device     SN     Cancel   Create</td> <td>Home &gt; Sites &gt; New Site C     Ister Detail Inverter     Select Type     Ister Type     Home &gt; Sites &gt; New Site     Select Type     Ister Type     Home &gt; Sites &gt; New Site     Select Type     Ister Type     Home &gt; Sites &gt; New Site     Select Type     Ister Type     Home &gt; Sites &gt; New Site     Ister Setting     * Address     MSPD - Africa     * Country /   South Africa   Region     * City   WCCape Toom   * Address   MSPD - Africa   * Postcode   Time Zone   Africa   * Py Size   60   WV/p     * Feed-in Taxiff   3.22     It to bind a device   Still   SN   gottriEGF4100003     Cancel   Create</td> | E Hone > Sites > New Site     Sites Detail     I select Type     * Sites Type     * Site Setting     * Agent     * Agent     * Site Name     * Agent     * Clipy     * Clipy     * Clipy     * Time Zone     * Currency     ZAR(R)     * Doind a device     SN     Cancel   Create | Home > Sites > New Site C     Ister Detail Inverter     Select Type     Ister Type     Home > Sites > New Site     Select Type     Ister Type     Home > Sites > New Site     Select Type     Ister Type     Home > Sites > New Site     Select Type     Ister Type     Home > Sites > New Site     Ister Setting     * Address     MSPD - Africa     * Country /   South Africa   Region     * City   WCCape Toom   * Address   MSPD - Africa   * Postcode   Time Zone   Africa   * Py Size   60   WV/p     * Feed-in Taxiff   3.22     It to bind a device   Still   SN   gottriEGF4100003     Cancel   Create |

## **Setting Address/ID of Inverters**

For the settings on each inverter, you need to go to **'Menu - Settings - Communication - RS485'** and you will see 2 available options:

-Device ID 1 -Device ID 2

The '**Device ID 2'** can be any unique number from 000 - 249, and must be different for each inverter in the parallel setup. We would recommend setting the Master to 001, and then numbering the Slaves in sequence(...002, 003) as applicable to make it easier to remember.

Please record the inverter Serial Number and the Device ID 2 that is set on each inverter and if it is the Master of a Slave Inverter, as this will be needed when adding the inverters to the EMS on the FoxEss Cloud.

| ===== Menu =====            | === Settings ===                                 |
|-----------------------------|--------------------------------------------------|
| Running                     | Feature                                          |
| History                     | Parallel                                         |
| + Settings                  | * Communication                                  |
| ==Communication=<br>→ RS485 | ===== RS485 ====<br>Device ID-1<br>+ Device ID-2 |

Master:

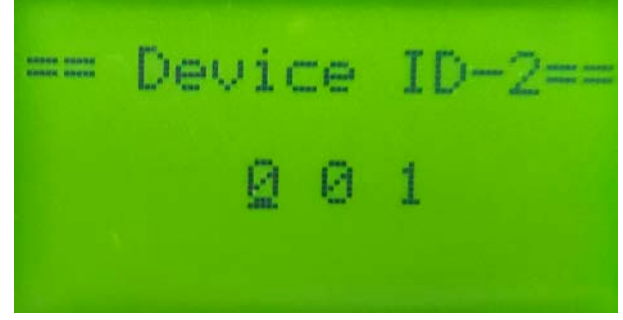

Slave 1:

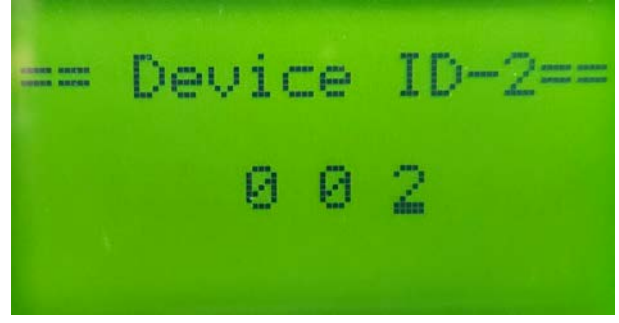

Slave 2:

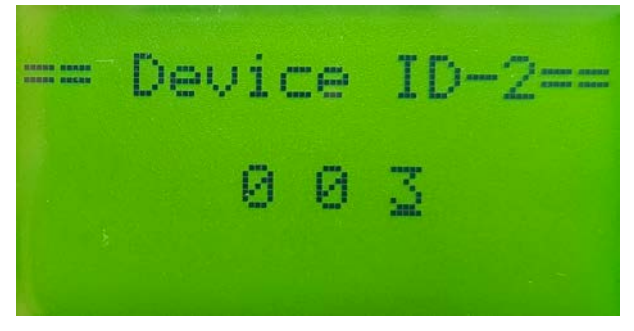

# EMS/SmartLogger Inverter setup on the FoxCloud

### Once logged into the FoxCloud using your Installer login

Go to **Device** (Red Box shown below), then **EMS** (Green Box shown below) this is found on the left-hand side of the FoxCloud,

Then go to Configuration (Purple Box shown below), which is found on the right-hand side

| <b>FoxESSCloud</b> | Hom    | ne 👌 Device 🤌 EMS      | C               |                  |                     |                  | NICK   | Agent 2   |
|--------------------|--------|------------------------|-----------------|------------------|---------------------|------------------|--------|-----------|
|                    | ି si   | tes Detail Inverter De | ails Datalogger | EMS ×            |                     |                  |        | ::        |
|                    | EM     | S                      |                 |                  |                     |                  |        |           |
|                    | EMS SN |                        | <b>e Q</b>      |                  |                     |                  |        |           |
|                    | No.    | SN                     | Site            | Model            | Grid-connected Time | Country / Region | Status | Operation |
|                    | 1      | 609K1EGF41QA003        | MSPD H3 Smart   | SmartLogger1QA00 | 2024-01-28 04:00:28 | South Africa     | ۰      |           |
|                    |        |                        |                 |                  |                     |                  |        |           |
|                    |        |                        |                 |                  |                     |                  |        |           |
| EMS                |        |                        |                 |                  |                     |                  |        |           |
|                    |        |                        |                 |                  |                     |                  |        |           |

Then go to Create manually (Red Box shown below), which is found on the right-hand side

| :                            |
|------------------------------|
|                              |
|                              |
|                              |
|                              |
|                              |
| e manually Get configuration |
|                              |

#### Input the Master Inverter's information:

\*S/N = Inverter Serial Number (E.G. 60MJ30303ALP017)

\*Group = **2Group** (This will always be 2Group)

\*ID = 001

\*Address = 001

\*Inverter Model = *H3pro* 

\*Enable device address recognition = **yes** 

\*Disable the device = *no* 

#### Then click **OK**

| Create manually                          |                 | × |
|------------------------------------------|-----------------|---|
| * SN:                                    | 60MJ30303ALP017 |   |
| * Group:                                 | 2Group          | ~ |
| * ID:                                    | 001             |   |
| * Address:                               | 001             |   |
| * Inverter Model:                        | НЗрго           | ~ |
| * enable device<br>address recognition : | 🔿 no 🌔 yes      |   |
| * disable the device :                   | • no 🔾 yes      |   |

Cancel

Then go to Create manually (Red Box shown below), which is found on the right-hand side

| $\blacksquare$ Home > Device > EMS Configuration $\bigcirc$                   | NICK Agent                        |
|-------------------------------------------------------------------------------|-----------------------------------|
| Sites Detail         Inverter Details         EMS         EMS Configuration × | ::                                |
| More Options                                                                  |                                   |
| Restart Remote maintenance Address allocation Parallel power control          |                                   |
| Device IO                                                                     |                                   |
| R5485-1 R5485-2 R5485-3 R5485-4                                               | Create manually Get configuration |

### Input the Slave Inverter's information:

\*S/N = Inverter Serial Number (E.G. 60MJ30303ALP023)

\*Group = **2Group** (This will always be 2Group)

\*ID = 002

\*Address = 002

\*Inverter Model = *H3pro* 

\*Enable device address recognition = yes

\*Disable the device = *no* 

#### Then click OK

| Create manually                          | ×               |
|------------------------------------------|-----------------|
| * SN:                                    | 60MJ30303ALP023 |
| * Group:                                 | 2Group $\lor$   |
| * ID:                                    | 002             |
| * Address:                               | 002             |
| * Inverter Model:                        | H3pro $\lor$    |
| * enable device<br>address recognition : | ono oyes        |
| * disable the device :                   | • no 🔿 yes      |

Cancel OK

| More O  | ptions                                              |            |         |                 |      |   |
|---------|-----------------------------------------------------|------------|---------|-----------------|------|---|
| Restart | Remote maintenance Address allocation Parallel powe | er control |         |                 |      |   |
| Device  | 10                                                  |            |         |                 |      |   |
| RS485-1 | R5485-2 R5485-3 R5485-4                             |            |         |                 |      |   |
| ID:     | 1                                                   |            | ID:     | 2               |      |   |
| SN:     | 60MJ30303ALP017                                     |            | SN:     | 60MJ30303ALP023 |      |   |
| Series: |                                                     |            | Series: |                 |      |   |
| Address | 00000000001                                         |            | Address | 0000000002      |      |   |
| Search  | Automation                                          | Ū          | Search  | Automation      | Ø. 1 | Û |

#### After your Inverters have been added they will display under the **RS485-2** tab

## You have now configured the Site on the FoxCloud